Ottostrasse 24 Postfach 7001 Chur Tel. 081 257 41 11 Fax 081 257 42 22 www.sva.gr.ch

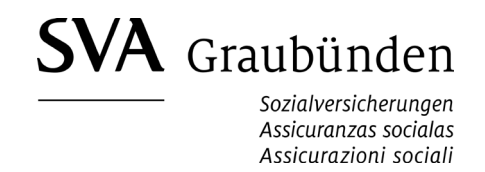

## Mitarbeiter zum Mitarbeiterstamm hinzufügen

Wenn Sie eine Person zum Mitarbeiterstamm hinzufügen, werden ihre Stammdaten anhand der AHV-Datenbank überprüft. Eine Person muss vorgängig zum Mitarbeiterstamm hinzugefügt werden, wenn Leistungen wie z.B. Familienzulagen beantragt werden sollen oder wenn ihr Lohn manuell gemeldet wird.

| 😭 Übersicht | Unternehmen | Mitarbeiter 🖃 | Lohndeklaration 🖃 | Meldungen | Dokumente | Benutzerverwaltung |           |                          |  |
|-------------|-------------|---------------|-------------------|-----------|-----------|--------------------|-----------|--------------------------|--|
| Mitarbeiter |             |               |                   |           |           |                    | Hinweis i | + Mitarbeiter hinzufügen |  |

Wählen Sie im Register "Mitarbeiter" den Button "Mitarbeiter hinzufügen"

Ihnen stehen nun zwei Möglichkeiten zur Auswahl:

- 1. Sie können die Mitarbeiterdaten aus der Lohnbuchhaltungssoftware mit ELM elektronisch übermitteln oder
- 2. Sie können die notwendigen Daten manuell erfassen.

| Elektronische Eintrittsmeldung mit ELM                                                                                                    |      | Mitarbeiter manuell hinzufügen                                                                                                    |
|----------------------------------------------------------------------------------------------------|------|----------------------------------------------------------------------------------------------------|
| Wenn Sie ELM für die Eintrittsmeldung nutzen möchten, muss Ihre<br>Lohnbuchhaltungs-Software die ELM-Version 4.0 oder höher unterstützen. Die<br>Übermittlung Ihrer Mitarbeiterdaten müssen Sie aus Ihrer Lohnbuchhaltungs-<br>Software heraus starten. Klicken Sie nach der Übermittlung bitte folgende<br>Schaltfläche, um mit der Eintrittsmeldung fortzufahren: | oder | Anhand der Versichertennummer können Sie neue Mitarbeiter auch manuell<br>effizient zum Mitarbeiterstamm hinzufügen. Sie müssen zusätzlich nur das<br>Geburtsdatum, Geschliecht und das Eintrittsdatum des neuen Mitarbeiters<br>angeben. Hat der Mitarbeiter noch keine Versichertennummer, ist nur das<br>manuelle Hinzufügen möglich, wobei in diesem Fall zusätzliche Angaben gemacht<br>werden müssen. |
| Übermittelte ELM-Meldung verarbeiten                                                                                                    |      | Mitarbeiter manuell hinzufügen                                                                                                    |

## 1. Übermittelte ELM-Meldung verarbeiten

Befolgen Sie die Anweisungen im Assistenten

## 2. Mitarbeiter manuell hinzufügen - AHV-Nr. bekannt

| Versichertennummer 🚯      | 756        | nicht bekannt/vorhanden |
|---------------------------|------------|-------------------------|
| Personalnummer (optional) |            |                         |
| Eintrittsdatum            |            | <b></b>                 |
| Geschlecht                | ○ weiblich |                         |
|                           | ⊖ männlich |                         |
| Geburtsdatum              |            |                         |
|                           |            |                         |
|                           |            | Abbrechen Weiter        |

Füllen Sie die erforderlichen Felder aus und drücken Sie auf "Weiter"

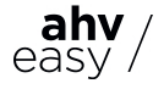

| Anhand Ihrer Ein | ngabe wurde folgender Eintrag in der AHV-Datenbank gefunden:                                        |
|------------------|----------------------------------------------------------------------------------------------------|
| Vorgeschlagene   | Schreibweise zur Anzeige in AHVeasy:                                                                |
| Name             |                                                                                                    |
| Vorname(n)       |                                                                                                    |
|                  | Bitte prüfen Sie die oben vorgeschlagene Schreibweise und korrigieren Sie<br>diese falls gewünscht. |
|                  | Neuen Versicherungsausweis zuschicken                                                               |
|                  | Arbeitsort in GR                                                                                    |
|                  | Abbrechen Mitarbeiter hinzufügen                                                                    |

Falls ein neuer Versicherungsauseis erstellt werden soll, wählen Sie diese Box aus. Ansonsten Daten kontrollieren und Button "Mitarbeiter hinzufügen" wählen.

## Mitarbeiter manuell hinzufügen - AHV-Nr. nicht bekannt

| Versichertennummer 🕄                     | 🖉 nicht bekannt/vorhanden                    |
|------------------------------------------|----------------------------------------------|
| Personalnummer (optional)                |                                              |
| Eintrittsdatum                           | <u>7</u>                                     |
| Geschlecht                               | O weiblich                                   |
| Geburtsdatum                             | O männlich                                   |
| Name                                     |                                              |
| Vorname(n)                               |                                              |
| Bitte erfassen Sie den Namen und sämtlic | he Vornamen in der offiziellen Schreibweise. |
| Geprüftes Ausweisdokument                | Bitte wählen                                 |
| Heimatstaat                              |                                              |
|                                          | Abbrechen Weiter                             |

Wählen Sie diese Box aus, anschliessend die erforderlichen Felder und drücken Sie auf "Weiter"

| Name<br>Vorname(n) |                            |           |                                 |
|--------------------|----------------------------|-----------|---------------------------------|
|                    | Neuen Versicherungsausweis |           |                                 |
|                    | Konespondenzsprache        | Deutsch - |                                 |
|                    | Arbeitsort in              | GR        |                                 |
|                    |                            | At        | bbrechen Mitarbeiter hinzufügen |

Ihnen wird automatisch ein neuer Versicherungsausweis mit der AHV-Nr. des Mitarbeitenden zugestellt.

Daten kontrollieren und Button "Mitarbeiter hinzufügen" wählen.

Alternativ können Sie auch eine Test-Lohndeklaration übermitteln, um Ihren Mitarbeiterstamm zu aktualisieren und allfällige Bereinigungen vorzunehmen.

Weitere Informationen finden Sie unter dem Register "Lohndeklaration"

Kontaktieren Sie uns, wenn Sie Fragen zu AHVeasy haben.

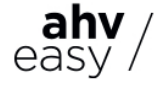